Machine Translated by Google

# JUPE

## Modèle A-08

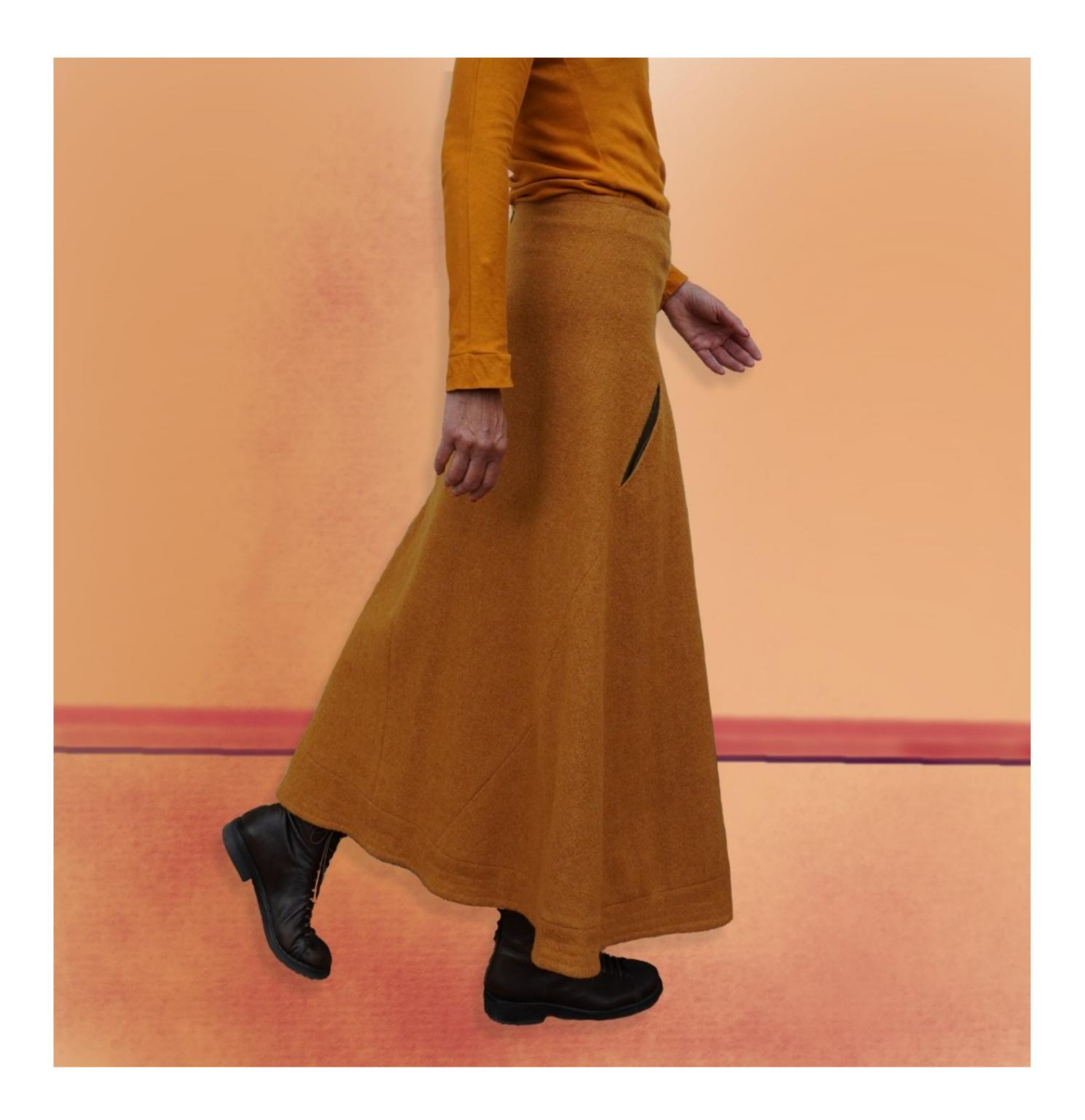

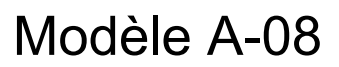

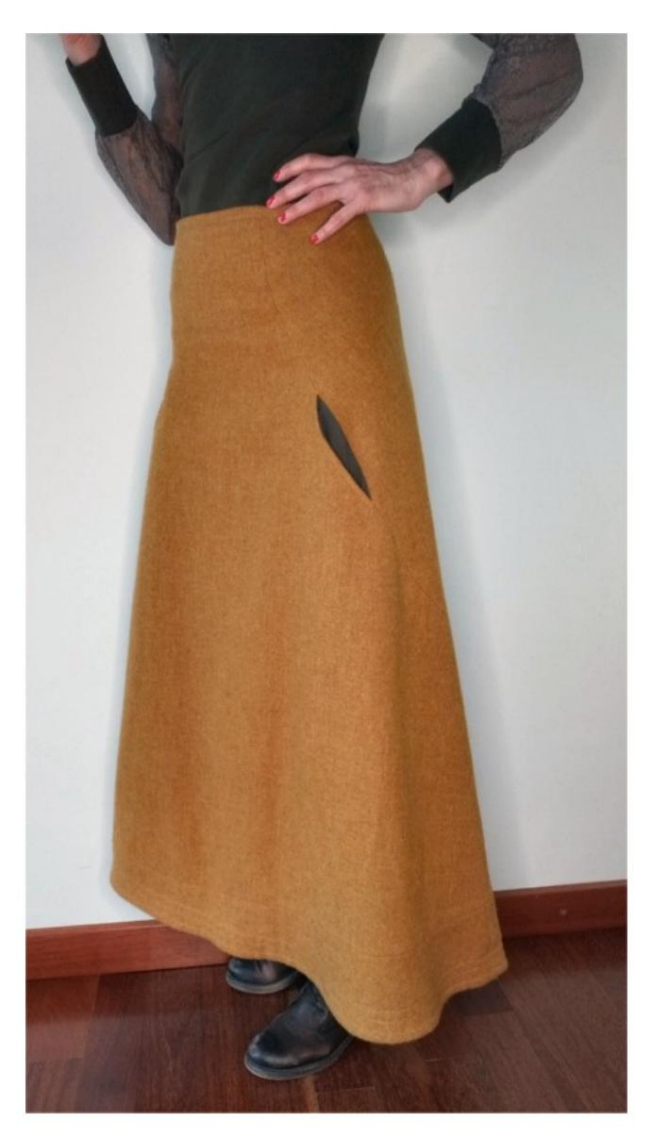

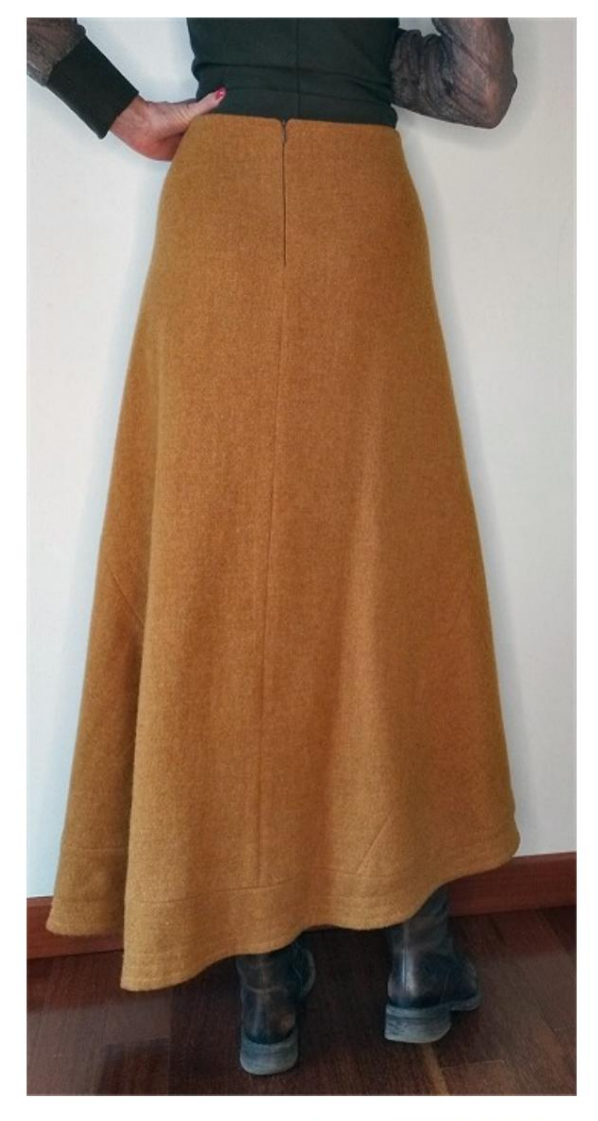

![](_page_1_Picture_4.jpeg)

![](_page_1_Picture_5.jpeg)

![](_page_1_Picture_6.jpeg)

## **DESCRIPTION MODÈLE A-08**

Jupe longue évasée avec volants appliqués sur le bas. Coupe originale qui part de la taille du devant jusqu'au bas du dos.

Dans la partie du devant à l'intérieur de la coupe, il est inséré la poche.

Fermeture éclair (ou invisible) insérée dans la couture arrière.

Jupe entièrement doublée.

#### TRÈS IMPORTANT POUR LA RÉALISATION DU MODÈLE PREND LES MESURES.

Dans la page MESURES, en sélectionnant "Afficher le mannequin pour les mesures", un mannequin s'affiche.

La sélection d'une case pour entrer des mesures, par exemple la taille de la personne, indique comment prendre correctement cette taille.

Vos mesures doivent être saisies comme demandé, puis il est le programme TittiCad qui les traite pour que les proportions originales du modèle choisi par vous s'adaptent au vos mensurations.

### LE MODÈLE A-08 EST COMPOSÉ DE PIÈCES SUIVANTES :

N.1 AVANT. Une fois sur le pli du tissu.
#2 DERRIÈRE. Une fois sur le tissu double.
N.3 VOLANTS DEVANT. Une fois sur le pli du tissu

N.4 VOLANTS DERRIÈRE. Une fois sur le tissu double. N.5 SAC DE POCHE. Une fois sur le tissu double. SAC DE POCHE N.6. Une fois sur le tissu double.

Remarque : le patron inclut déjà les marges de couture.

## MATÉRIEL NÉCESSAIRE POUR LA RÉALISATION DE CE MODÈLE

Le tissu du modèle sur la photo est en pure laine, de poids moyen.

- Tissu conseillé : laine, coton, jeans.
- Doublure lourde.
- Un zip de 18 cm ou zip invisible.
- Fil de machine à coudre.

MOTIF SUR TISSU ET QUANTITÉ DE TISSU NÉCESSAIRE

Il y a 2 cas possibles, selon que vous utilisez le Programme TittiCad (installé sur votre PC), ou le Service de Modélisme en Ligne (présent sur le site www.titticad.com) :

- Programme TittiCad :

En ouvrant la page IMPRIMER et en sélectionnant l'article Disposition sur tissu dans la "Liste des imprimés disponibles". une suggestion de placement du motif sur le tissu s'affiche.

- Patrons en ligne de www.titticad.com :

Après avoir saisi les mesures et demandé l'aperçu gratuit, celui-ci s'affiche au bas de la page Disposition sur le tissu et longueur de tissu requise.

La flèche verticale indique la quantité de tissu nécessaire, tandis que la flèche horizontale indique la largeur du tissu, il peut s'agir de tissu double (lorsque 75 cm est indiqué) ou de tissu simple (lorsque 150 cm est indiqué).

Il est recommandé de toujours prendre un peu plus (10-15 cm)

## CONSEILS D'EMBALLAGE

## Préparation du patron

Comment assembler le patron TittiCad.

## Premiers pas dans l'emballage

2-3 Choses à savoir sur le tissu avant de placer le motif sur le tissu.

Comment placer le motif sur le tissu.

Marquez le contour du patron et assemblez un devant avec un dos.

Tutoriels vidéo spécifiques pour ce modèle

- Cousez le dos ensemble (n° 2) le long du milieu dos jusqu'à l'ouverture de la fermeture éclair.
- Appliquer le volant dos (N.4) en bas du dos (N.2) et coudre.
   Joindre le

volant en bas du devant (N.1). devant (No.3) et cousez.

 Joindre la partie avant avec la partie arrière, en veillant à ce que les marqueurs rouges de même forme coïncident, coudre à la machine en omettant l'ouverture pour la poche, indiquée dans 2 lignes rouges. • Faites la poche :

Poche dans la couture.

• Appliquez la fermeture éclair au centre DERRIÈRE.

Comment appliquer une fermeture éclair classique de manière simple.

- Réalisez la doublure de la même manière, mais sans faire la poche.
- Appliquer la doublure à la taille et au bas de la jupe en utilisant les techniques adaptées.
- Rivetage à l'avers avec couture simple sur le vie.
- Sur le fond, il est possible de faire plus de rivetage parallèle entre eux.

Pour tous les tutoriels vidéo sur l'emballage, cliquez sur le lien cidessous :

www.titticad.com/package